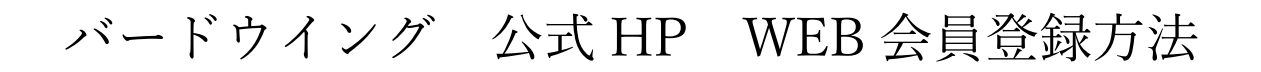

1新規会員登録をクリックしてください。

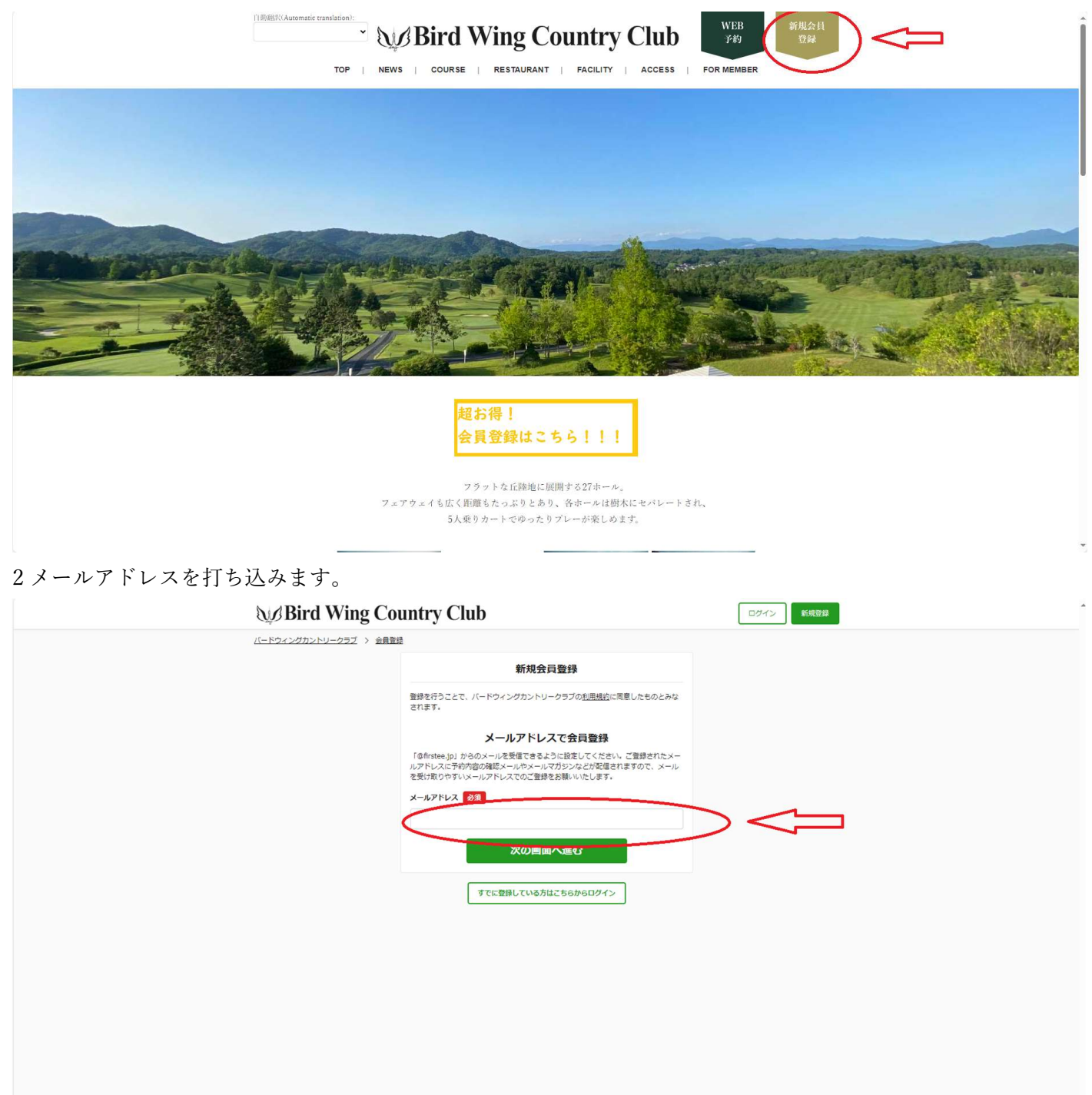

3この画面がでましたらメールアドレスを確認し、メールに届いた確認コードを入力してください。

| MBird Wing Country Club      |                                                                           | ログイン 新規登録 |
|------------------------------|---------------------------------------------------------------------------|-----------|
| <u>バードウィングカントリークラブ</u> > 会員登 |                                                                           |           |
|                              | メールアドレスの確認                                                                |           |
|                              | 「v10_lip&yahoo.co.jp」に6桁の確認コードを送信しました。メールに記載されてい<br>る確認コードを半角数値で入力してください。 |           |
|                              | 構造コード 22                                                                  |           |
|                              | 送信                                                                        |           |
|                              |                                                                           |           |
|                              |                                                                           |           |

メール画面

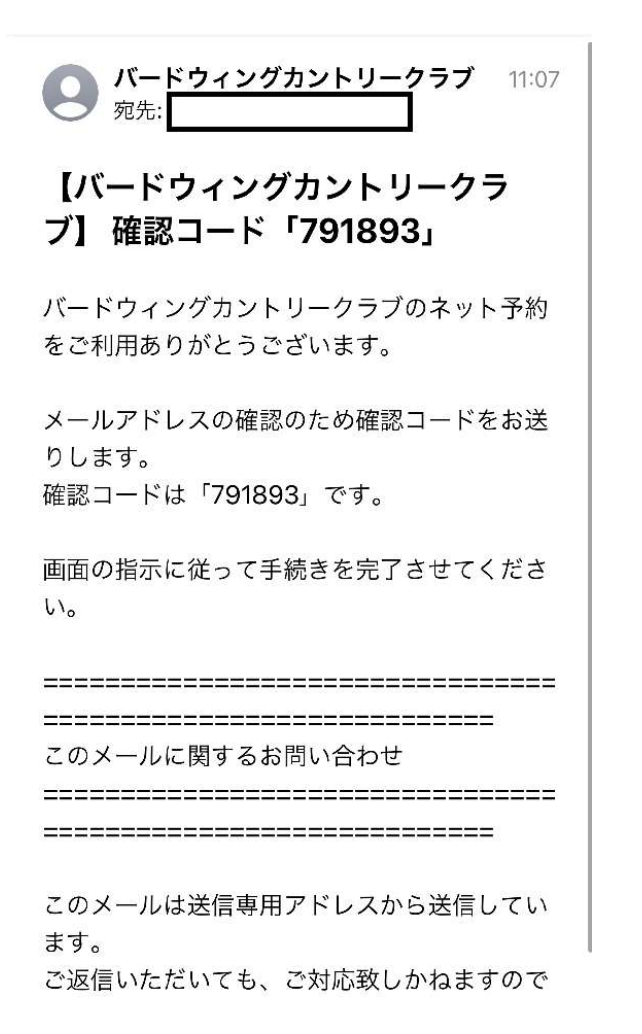

## 4入力後の画面(中の数字は届いたメールにより違います)

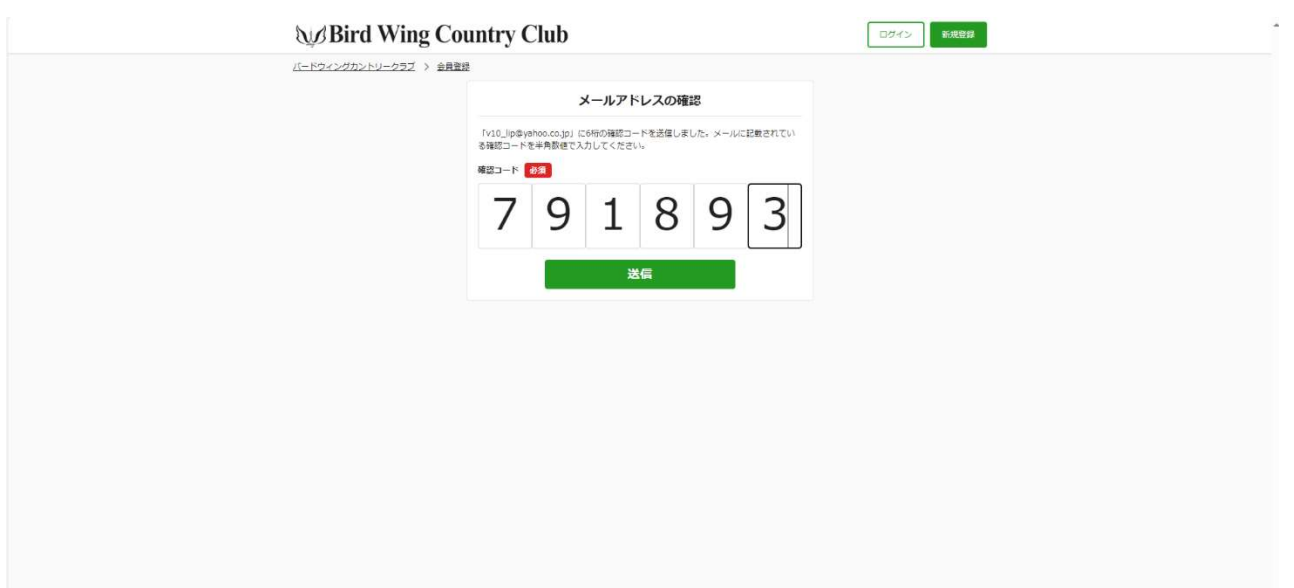

## 5 お客様情報をご入力ください。

| WBird Wing Country Club |                                                                                                    |                                                             | ログイン 新規登録 |  |
|-------------------------|----------------------------------------------------------------------------------------------------|-------------------------------------------------------------|-----------|--|
| バードウィングカントリークラブ > 会員登録  |                                                                                                    |                                                             |           |  |
|                         | 1                                                                                                    | 新規会員登録                                                      |           |  |
|                         | 最後に、以下の情報を入力すれば豊                                                                                                | 緑は完了です。                                                     |           |  |
|                         | メールアドレス                                                                                                    |                                                             |           |  |
|                         | v10_lip@yahoo.co.jp                                                                                             |                                                             |           |  |
|                         | バスワード 必須                                                                                                    |                                                             |           |  |
|                         | 8文字以上、64文字以下。                                                                                                   |                                                             |           |  |
|                         | バスワート(雑誌用) 2034                                                                                                 |                                                             |           |  |
|                         | 確認のためもう一度入力してくださ                                                                                                | :610                                                        |           |  |
|                         | 姓必须                                                                                                    | 名 必須                                                        |           |  |
|                         | (例) 山田                                                                                                    | (例)太郎                                                       |           |  |
|                         | 姓(カナ) が須                                                                                                    | 名(カナ) 必須                                                    |           |  |
|                         | (例) ヤマダ                                                                                                    | (例) タロウ                                                     |           |  |
|                         | カタカナで入力してください。<br>住別 必須                                                                                         | カタカナで入力してください。                                              |           |  |
|                         | <ul> <li>         第性     </li> </ul>                                                                            | () 女性                                                       |           |  |
|                         | 電話番号 必須                                                                                                    |                                                             |           |  |
|                         | (例) 09012345678                                                                                                 |                                                             |           |  |
|                         | ハイフンは不要です。数字のみで入                                                                                                | 力してください。                                                    |           |  |
|                         | 誕生日 必須                                                                                                    |                                                             |           |  |
|                         | # ♥月                                                                                                    | • H •                                                       |           |  |
|                         |                                                                                                    |                                                             |           |  |
|                         | 8文字以上、64文字以上。                                                                                                   |                                                             |           |  |
|                         |                                                                                                    |                                                             |           |  |
|                         | 確認のためもう一度入力してください。                                                                                              |                                                             |           |  |
|                         | 姓必须                                                                                                    | 名 必須                                                        |           |  |
|                         | (例) 山田                                                                                                    | (例)太郎                                                       |           |  |
|                         | 姓(カナ) 必須                                                                                                    | 名(カナ) 必須                                                    |           |  |
|                         | (例) ヤマダ                                                                                                    | (例) タロウ                                                     |           |  |
|                         | 1917で入力してくたさい。                                                                                                  | J9J7CAJUCCEEN.                                              |           |  |
|                         | ④ 男性                                                                                                    | () 女性                                                       |           |  |
|                         | 電話番号 必須                                                                                                    |                                                             |           |  |
|                         | (例) 09012345678                                                                                                 |                                                             |           |  |
|                         | ハイフンは不要です。数字のみで入                                                                                                | カしてください。                                                    |           |  |
|                         | 誕生日 必須                                                                                                    |                                                             |           |  |
|                         | 年 月                                                                                                    | • E •                                                       |           |  |
|                         | メールマガジンの受信 任意                                                                                                   |                                                             |           |  |
|                         | <ul> <li>受信する</li> </ul>                                                                                        |                                                             |           |  |
|                         | 登録を行うことで、バードウィンク<br>されよう、また反社会の勢力に該当                                                                            | カントリークラブの <u>利用規約</u> に同意したものとみな<br>する者の入場及び施設利用を固くお断り致します。 |           |  |
|                         | a la companya de la companya de la companya de la companya de la companya de la companya de la companya de la c | 同意して登録                                                      |           |  |
|                         |                                                                                                    |                                                             |           |  |
|                         |                                                                                                    |                                                             |           |  |

## 赤丸のメルマガ受信は、必ずこの写真の状態のままにしてください。

(弊社からのお得な優待プランや、イベント告知は受信するで受け取れます)

6この画面が出ましたら登録完了です。

| Bird Wing Country Club                                             | 予約982 13 0位 直要 6位 三                                   |
|--------------------------------------------------------------------|-------------------------------------------------------|
| バードウィングカントリークラブ > 会員登録                                             |                                                       |
| 新規会                                                                | 員登録                                                   |
| ありがとうございます。 バードウィングカン                                              | >トリークラブの会員登録が完了しました。                                  |
| 会員権番号をお                                                            | 持ちのお客様へ                                               |
| 会見権番号(ゴルフ会見権、会員認などに<br>は、以下のリンク売から会員権番号を入力<br>ましたら、会員に変更手続きたさせていたか | 2型されている値別導奇)をお持ちのお客様<br>ってください。ゴルフ場で内容の種誌が取れ<br>さきます。 |
| 会員推畫号                                                              | を入力する                                                 |
| 予約を                                                                | ರಿಧನ                                                  |
| 会員登録が売了したのでブレー予約ができま<br>しましょう。                                     | FF・カレンダーからプランを選択して予約                                  |
| 予約カレン                                                              | ダーを見る                                                 |
|                                                                    |                                                       |
|                                                                    |                                                       |
|                                                                    |                                                       |
|                                                                    |                                                       |
|                                                                    |                                                       |

(正会員様以外は会員権番号ございませんのでこの画面で終了です)